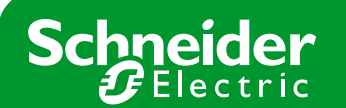

**TIPO DE PRODUCTO:** PMC

MARCA: Power Logic

# Nota Soporte Técnico

Nº NOTA: MODELO: EGX300

# Configuración básica de una EGX300 mediante Internet **Explorer**

## Paso 0 : Requisitos previos

Antes de configurar la pasarela es necesario pedir al gestor de la red de comunicaciones, usualmente el departamento de informática, que nos proporciones una dirección de IP fija válida para la pasarela; asimismo necesitamos también la Máscara de subred y en caso de ser necesario la Puerta de enlace.

En el ejemplo a continuación tenemos la siguiente información suministrada por nuestro gestor de red:

#### IP→ 10.132.1.81 Máscara de subred→ 255.255.248.0 Puerta de enlace → 10.132.0.1

Por otra parte, es imprescindible tener cierta información acerca de las centrales de medida que se quieren comunicar a través de la pasarela. Para los equipos conectados directamente al puerto serie: tipo de central de medida, dirección modbus, velocidad de comunicaciones, paridad, número de hilos; y para los equipos conectados a través de otra pasarela EGX: dirección IP de la pasarela, tipo de central de medida, dirección modbus.

En el ejemplo a continuación tenemos los siguientes equipos, con la información pertinente:

| Nombre                  | Tipo dispositivo | Conexión                               | Dirección modbus |
|-------------------------|------------------|----------------------------------------|------------------|
| Acometida - Sant Boi    | CM4000           | Ethernet→ 10.132.190.78                | 1                |
| Acometida - Bac de Roda | CM4000           | Ethernet→ 10.132.1.93                  | 1                |
| Oficinas bajo altillo   | PM500            | Ethernet→ 10.132.190.78                | 9                |
| General DR Levante      | PM800            | Ethernet→ 139.158.174.211              | 1                |
| AA planta baja          | PM700            | Ethernet→ 139.158.174.211              | 2                |
| Alumbrado Of tecnica    | PM9C             | Ethernet→ 10.132.176.211               | 4                |
| PM700 prueba            | PM700            | Serie → 9600 bps, 2 hilos, sin paridad | 7                |

¡Cuidado! Para que las comunicaciones funcionen correctamente, todos los equipos conectados al puerto serie de la pasarela deben tener la misma velocidad, la misma paridad y el mismo número de hilos para comunicar

Para los equipos conectados a través del puerto serie, hay que realizar la conexión según se muestra en el manual de instalación. También es necesario configurar los switches de una forma determinada según si la conexión es a 2 ó 4 hilos:

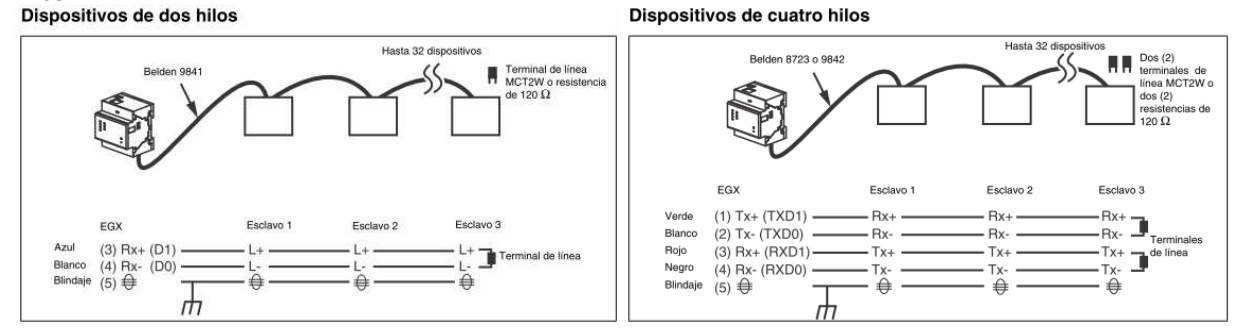

## Schneider Electric España, S.A.

## Polarización y terminación de RS485

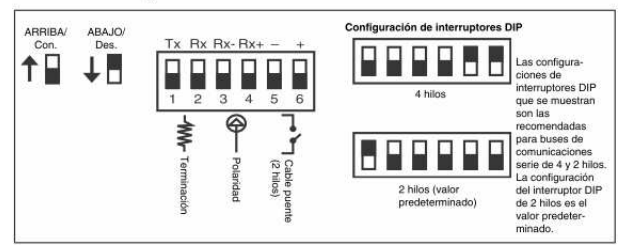

# Schneider Electric España, S.A.

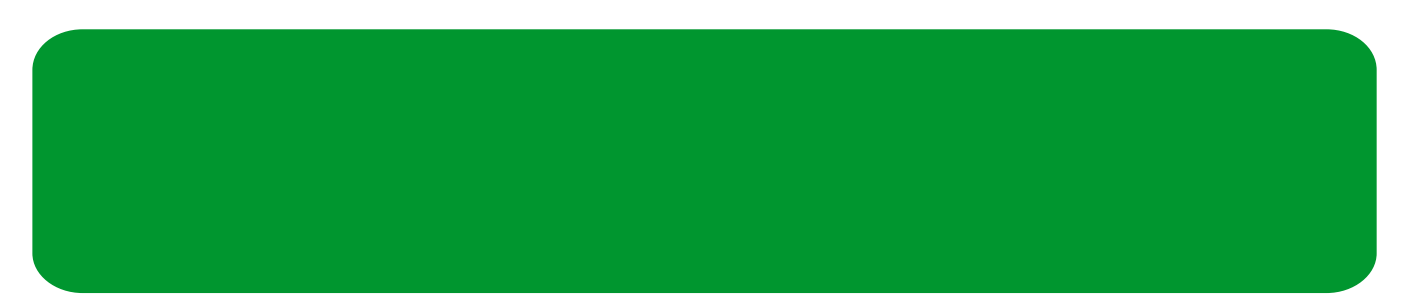

## Paso 1 : Conexión del PC a la pasarela

Dar tensión de alimentación a la pasarela EGX300 y conectarla al PC con un cable ethernet cruzado. La pasarela tiene por defecto la IP 169.254.0.10, por tanto hay que asignar al PC una dirección IP dentro del mismo rango, por ejemplo la 169.254.0.1, con el fin de configurar la pasarela. Para cambiar la dirección IP del PC hay que realizar los siguientes pasos:

- Abrir las conexiones de red: Botón de inicio > Configuración > Conexiones de red

- Seleccionar Conexión de área local y pulsar con el botón derecho del ratón en Propiedades

| Addate Solds Ver Percent to Percentante Opporter sources Addate<br>Concert Endefinition<br>Source Solds Ver Percent to Percentante Opporter sources Addate<br>Source Solds Ver Percentante Opporter sources Addate<br>Source Solds Ver Percentante Opporter Solds Percentante<br>Source Solds Ver Percentante Opporter Solds Percentante<br>Source Solds Ver Percentante Opporter Solds Percentante<br>Source Solds Ver Percentante<br>Source Solds Ver Pe   | r Dr         |
|----------------------------------------------------------------------------------------------------|--------------|
| Image: Series of a construction of a red         Construction of a red         Construction of a red a red a                                                                                                    | <b>• • •</b> |
| Descent for rold         Access telefonics         Descent for rold         Descent for rold                                                                                                    | 1            |
| Access telefonics         Sins OCH-MADEVAI         Desconerdade         Desconerdade         Consult FOA D333 HDC V.9         Accesse         Accesse                                                                                                    |              |
| Predictional Prediction       Prediction Prediction       Prediction Prediction       Prediction Prediction       Prediction Prediction       Prediction Prediction       Prediction Prediction         Activity       Activity of the state state sta                                                                                                    |              |
| Asidemie<br>La A adeterte para consulta nueva<br>La Na Internet de alta velocidad<br>Consultado<br>2 Consilore de red Indiabalicas<br>2 Consilore de red Indiabalicas<br>2 Consil |              |
| Address par a contraction news<br>LNO Informet die eind nafabriskas<br>Consistion die eind nafabriskas<br>Consistion die eind nafabriskas      |              |
| LAYe Internet de alte velocidad  Conceilone de rel indúnitivas  Conceilone de rel indúnitivas  Conceilone de rel indúnitivas  Conceilone  Weare Retwork Adapter  Weare Retwork Adapter  Weare Retwork Adapter  Weare Retwork Adapter  Weare Retwork Adapter  Conceilone  Weare Retwork Adapter  Conceilone  Weare Retwork Adapter  Conceilone  Conceilone  Conceil                                                                                                    |              |
| Concentrates de reid haldandes                                                                                                    |              |
|                                                                                                    |              |
|                                                                                                    |              |
|                                                                                                    |              |
|                                                                                                    |              |
|                                                                                                    |              |
| kroakcen Mebitzene 57xx Gipabit Controller                                                                                                    |              |

- En la ventana seleccionar Protocolo Internet (TCP/IP) y pulsar en propiedades

| National Semicor                                                                 | ductor Corp. DP83815/8                                  | 16 10/100 Ma                  |
|----------------------------------------------------------------------------------|---------------------------------------------------------|-------------------------------|
|                                                                                  |                                                         | Configurar                    |
| sta conexión utiliza los                                                         | siguientes elementos:                                   | 100                           |
| 🗹 📇 Novell Workst                                                                | ed Print Services                                       | -                             |
| Protocolo Inter                                                                  | net (TCP/IP)                                            |                               |
| (                                                                                |                                                         |                               |
| Instalar                                                                         | Desinstalar                                             | Propiedades                   |
| Descripción<br>Protocolo TCP/IP. E<br>predeterminado que<br>conectadas entre sí. | l protocolo de red de área<br>permite la comunicación e | extensa<br>entre varias redes |
|                                                                                  |                                                         |                               |

- En la ventana de propiedades, escribir la dirección IP 169.254.0.1, y la Máscara 255.255.255.0. Luego pulsar Aceptar

## Schneider Electric España, S.A.

| Propiedades de Protocolo Internet (                                                                                           | TCP/IP)                                                                                             | ? ×    |  |  |  |  |  |
|----------------------------------------------------------------------------------------------------|----------------------------------------------------------------------------------------------------|--------|--|--|--|--|--|
| General                                                                                                    |                                                                                                    |        |  |  |  |  |  |
| Puede hacer que la configuración IP se<br>red es compatible con este recurso. De<br>con el administrador de la red cuál es la | e asigne automáticamente si su<br>lo contrario, necesita consultar<br>a configuración IP apropiada. |        |  |  |  |  |  |
| O Obtener una dirección IP automáticamente                                                                                    |                                                                                                    |        |  |  |  |  |  |
| 🕞 Usar la siguiente dirección IP: —                                                                                           |                                                                                                    |        |  |  |  |  |  |
| Dirección IP:                                                                                                    | 169.254.0.1                                                                                         |        |  |  |  |  |  |
| Máscara de subred:                                                                                                    | 255 . 255 . 255 . 0                                                                                 |        |  |  |  |  |  |
| Puerta de enlace predeterminada:                                                                                              |                                                                                                    |        |  |  |  |  |  |
| C Obtener la dirección del servidor I                                                                                         | DNS automáticamente                                                                                 |        |  |  |  |  |  |
| 🕞 Usar las siguientes direcciones de                                                                                          | e servidor DNS:                                                                                     |        |  |  |  |  |  |
| Servidor DNS preferido:                                                                                                    |                                                                                                    |        |  |  |  |  |  |
| Servidor DNS alternativo:                                                                                                    |                                                                                                    |        |  |  |  |  |  |
|                                                                                                    | Opciones avanzada                                                                                   | \$     |  |  |  |  |  |
|                                                                                                    | Aceptar Car                                                                                         | icelar |  |  |  |  |  |

## Schneider Electric España, S.A.

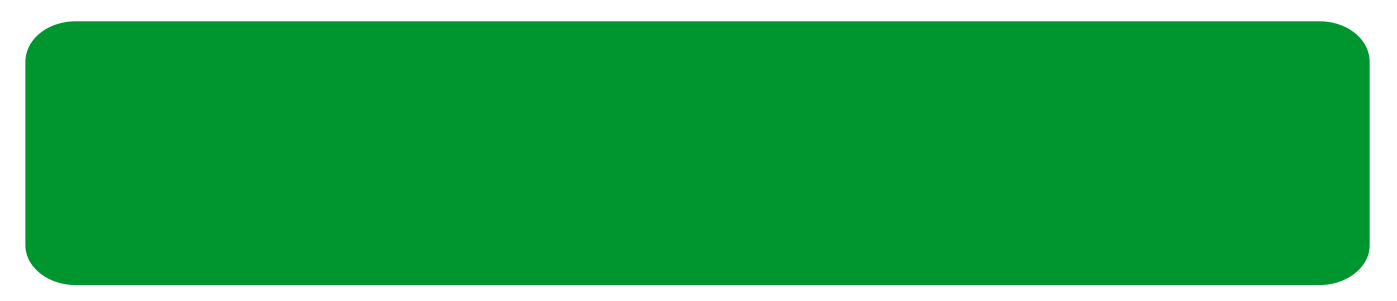

#### Paso 2 : Configurar dirección IP a la pasarela EGX300 y el idioma a español

Definir el idioma de las páginas web a español

Abrir el navegador Internet Explorer, y escribir la dirección IP que tiene la pasarela por defecto: 169.254.0.10

| Archivo   | Edición | Ver     | Favoritos | Herramientas | Ayuda   |            |   |             |
|-----------|---------|---------|-----------|--------------|---------|------------|---|-------------|
| 🕝 Atrá    | - 0     | +       | × 💈 (     | 🏠 🔎 Búsa     | jueda 🤊 | Aravoritos | Ø | 🔗 😓 🗔 📙 🕅 🚺 |
| Dirección | http:/  | / 169.2 | 254.0.10  |              |         |            |   |             |

Aparecerá una ventana pidiéndonos el nombre de usuario y la contraseña: usuario Administrator, contraseña Gateway

| Lonectar a 10.13    | <u>7.1.81</u>                 |
|---------------------|-------------------------------|
| R                   |                               |
| EGX                 |                               |
| <u>U</u> suario:    | 🖸 Administrator               |
| <u>⊂</u> ontraseña: |                               |
|                     | 🕅 <u>R</u> ecordar contraseña |
|                     | Aceptar Cancelar              |

Acto seguido aparecerá la página principal de la pasarela. En el menú de la barra superior clicar en SETUP

| Archivo Edición Ver Eavoritos Herr | amientas Ayuda               |                               |                            |             |                     |
|------------------------------------|------------------------------|-------------------------------|----------------------------|-------------|---------------------|
| Ġ Atrás 🔹 💮 🖌 📓 🙆                  | 🔎 Búsqueda 🤺 Favoritos 🔗 🎯 🍣 | : 🔳 - 📒 🐎 🎎 🔽                 |                            |             |                     |
| Diregción 🍓 http://10.132.1.81/    |                              |                               |                            |             | 💌 🛃 Ir 🛛 Vinculos 🎇 |
| Schneider                          |                              | EGX300                        |                            |             | Logout              |
|                                    | Monitoring                   | Control                       | Diagnostics                | Maintenance | Setup               |
|                                    |                              |                               |                            |             |                     |
| Firmware Version: 3.700            | Сору                         | ight 2005-2008 Schneider Elec | tric. All Rights Reserved. |             | User: Administrator |
| <ul> <li>Listo</li> </ul>          |                              |                               |                            |             | internet            |

En la nueva pantall aparecerá un menú a la izquierda, pulsar en USER ACCOUNTS.

En esta pantall veremos que para todos los grupos de usuarios el idioma por defecto es el inglés, hay que cambiarlos todos a **Spanish**.

Al pulsar el botón APLICAR se cambiarán automáticamente todos los textos.

## Schneider Electric España, S.A.

| PowerLogic <sup>114</sup> EGX300 - Microsoft Internet Explorer |                         |                               |                  |             | _ 8 )               |
|----------------------------------------------------------------|-------------------------|-------------------------------|------------------|-------------|---------------------|
| Archivo Edición Ver Eavoritos Herramientas Ayuda               |                         |                               |                  |             |                     |
| 🔇 Akrás 🔹 🕥 🕗 🖹 👔 🚮 🔎 Búsqueda 🥱                               | 🎖 Favoritos 🚱 🍰 🎍 🔳 - 🦲 | 😫 🛍 💽                         |                  |             |                     |
| Diregción 🍓 http://10.132.1.81/                                |                         |                               |                  |             | 💌 🛃 Ir 🛛 Vinculos 📍 |
| Selenstelen POM                                                | erLogic™ EGX3           | 00                            |                  |             |                     |
| Electric Home                                                  | Documentation           |                               |                  |             |                     |
|                                                                | Monitoring Cont         | rol                           | Diagnostics      | Maintenance | Setup               |
|                                                                | Administrators          | Engineering                   | Operations       | Maintenance | 2                   |
| Setup                                                          | [ <b>·</b>              | 1 0 0                         | 1.1              |             |                     |
| Ethernet & TCP/IP<br>Serial Port                               |                         |                               | Users            |             |                     |
| Remote Device Connections                                      | Name                    | Password                      | Group            | Language    | 1                   |
| Device Logging                                                 | Administrator           | ••••••                        | Administrators 💌 | Spanish 💌   |                     |
| Device Log Export<br>Date and Time                             | Admin                   | •••••                         | Administrators 💌 | Spanish 💌   |                     |
| SNMP Parameters<br>Modbus TCP/IP Filtering                     | 1234                    | ••••                          | Maintenance 💌    | Spanish 💌   |                     |
| Documentation Links                                            |                         |                               | Maintenance 💌    | Spanish 💌   |                     |
| Web Page Access                                                |                         |                               | Maintenance 💌    | Spanish 💌   |                     |
| Preferences                                                    |                         |                               | Maintenance 💌    | Spanish 💌   |                     |
|                                                                | l                       |                               | Maintenance 💌    | Spanish 💌   |                     |
|                                                                | [                       |                               | Maintenance 💌    | Spanish 💌   |                     |
|                                                                | [                       |                               | Maintenance 💌    | Spanish 💌   |                     |
|                                                                | [                       |                               | Maintenance 💌    | Spanish 💌   |                     |
|                                                                | [                       |                               | Maintenance 💌    | Spanish 💌   |                     |
|                                                                | [                       |                               | Maintenance 💌    | Spanish 💌   |                     |
|                                                                | Guest                   | 00000                         | Guest            | Spanish 💌   |                     |
|                                                                |                         |                               |                  |             |                     |
|                                                                |                         |                               | Apply            |             |                     |
| Firmware Version: 3.700                                        | Copyright 2005-200      | B Schneider Electric. All Rig | hts Reserved.    |             | User. Administrato  |
| el Listo                                                       |                         |                               |                  |             | a Internet          |

## Definir dirección IP de la pasarela

En la nueva pantalla aparecerá un menú a la izquierda, pulsar en ETHERNET TCP/IP. En esta pantalla hemos de definir los datos que nos han pasado dentro de los requisitos previos en el paso 0: IP 10.132.1.81, Máscara de subred 255.255.248.0, Puerta de enlace 10.132.0.1. Pulsar Aceptar.

| PowerLagic <sup>m</sup> EGX300 - Microsoft Internet Explorer |                                                                  |                                             |               | ×                      |  |  |  |
|--------------------------------------------------------------|------------------------------------------------------------------|---------------------------------------------|---------------|------------------------|--|--|--|
| Archivo Edición Ver l'avontos tremamentas Avuda              |                                                                  |                                             |               | R.                     |  |  |  |
| 🔇 Abids 🔹 💭 - 💽 🖉 🐔 🔎 Résounds 🔶 Fau                         | ana 🙆 😥 - 💺 🖂 🛄 🎼 🎇 🖸                                            |                                             |               |                        |  |  |  |
| Drecole 📳 vip ((10.132   81)                                 |                                                                  |                                             |               | 🕶 🛃 Ir 🛛 Vinculos 🏁    |  |  |  |
| Power                                                        | Logic™ EGX300                                                    |                                             |               |                        |  |  |  |
| Relectric Mill                                               | Documentación                                                    |                                             |               |                        |  |  |  |
| Supe                                                         | rvisión Control Diagnóstico                                      | 8                                           | Mantenimiento | Configuración          |  |  |  |
|                                                              |                                                                  |                                             |               |                        |  |  |  |
| © Configuración                                              | Ethernet y TO                                                    | P/IP                                        |               |                        |  |  |  |
| Ethemet y TCPAP<br>Pueto serie                               | Ethernet                                                         |                                             | _             |                        |  |  |  |
| Conex ones con dispositivos remotos                          | Directión MAC - 00.80 8                                          | 7 81:24 80                                  |               | 1                      |  |  |  |
| Registro de dispositivos                                     | Farmato de trama: Ethernet II                                    |                                             |               |                        |  |  |  |
| Exponención del registro de                                  | Tipo de medio: 10T/10DT× A                                       | to 💌                                        |               | 1                      |  |  |  |
| Pecha y hora<br>Perámetros del SNMP                          |                                                                  |                                             |               |                        |  |  |  |
| Filtrade de Modeus 700/00<br>Minutes de documentación        | Parametros                                                       | Harametros IP                               |               |                        |  |  |  |
| Cuentas de usuano                                            | Director P 10                                                    | 1. Uptener una cireccien le automaticamente |               |                        |  |  |  |
| Preferencias                                                 | blascara de subred: 205                                          | 1055 Dan                                    | - h           |                        |  |  |  |
|                                                              | Pasarala nedeterminaria: 10                                      | 1132 h                                      | - 12          |                        |  |  |  |
|                                                              |                                                                  | 1.000                                       | 1915.         |                        |  |  |  |
|                                                              | Avanzado A                                                       | olicer                                      |               |                        |  |  |  |
|                                                              |                                                                  |                                             |               |                        |  |  |  |
|                                                              |                                                                  |                                             |               |                        |  |  |  |
|                                                              |                                                                  |                                             |               |                        |  |  |  |
|                                                              |                                                                  |                                             |               |                        |  |  |  |
|                                                              |                                                                  |                                             |               |                        |  |  |  |
|                                                              |                                                                  |                                             |               |                        |  |  |  |
| Versión del Simiware: 3,700                                  | Copyright 2005-2008 Schneider Electric. Todae los cereshos reser | vados                                       |               | Usuario: Administrator |  |  |  |

¡Cuidado! Acto seguido se perderán las comunicaciones con la pasarela. Volver al Paso 1 y volver a configurar una dirección IP para el PC. La pasarela tiene ahora la IP 10.132.1.81, por tanto hay que asignar al PC una dirección IP dentro del mismo rango, por ejemplo: IP 10.132.1.1, Máscara de subred 255.255.255.0.

## Schneider Electric España, S.A.

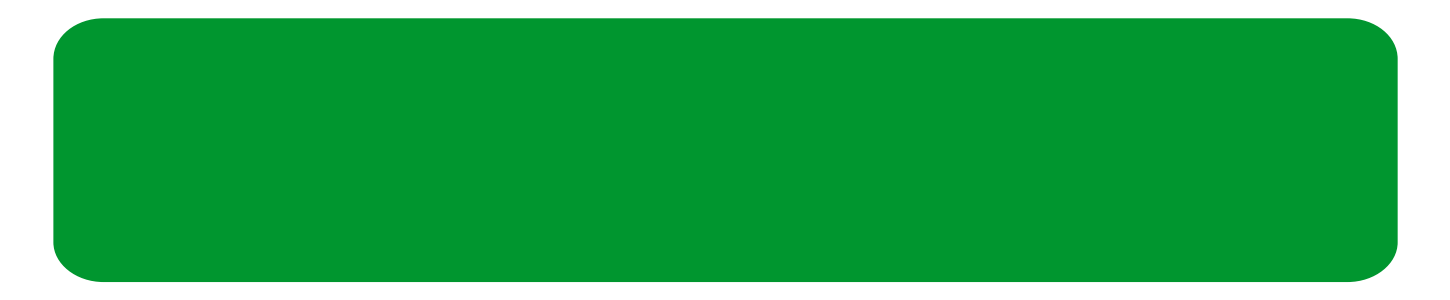

#### Paso 3 : Configurar puerto serie de la pasarela EGX300 y dar de alta equipos en el puerto serie

Abrir el navegador Internet Explorer, y escribir la dirección IP que se ha asignado a la pasarela, en nuestro ejemplo: 10.132.1.81

Aparecerá una ventana pidiéndonos el nombre de usuario y la contraseña: usuario Administrator, contraseña Gateway

Acto seguido aparecerá la página principal de la pasarela. En el menú de la barra superior clicar en CONFIGURACIÓN

En la nueva pantalla aparecerá un menú a la izquierda, pulsar en PUERTO SERIE.

En la ventana que aparece hay que configurar los datos según los equipos que tenemos conectados al puerto serie de la pasarela: Interfaz física RS485 2 hilos, Modo de transmisión automático, Velocidad en baudios 9600, Paridad ninguna, Tiempo de esperea de respuesta 3 (segundos). APLICAR.

| Tomercogic consols increased incente              |                          |                                         |                         |                  |                                                                                                    |
|---------------------------------------------------|--------------------------|-----------------------------------------|-------------------------|------------------|----------------------------------------------------------------------------------------------------|
| Archivo Edición Ver Favoritos Herramie            | ntas Ayuda               |                                         |                         |                  | 1                                                                                                    |
| 🔾 Akrás 🔹 🕥 – 💌 😰 🐔 🔎                             | Búsqueda 🧙 Favoritos 🚱 🔗 | 🎍 🖬 + 🦲 🌺 🎇 🔽                           |                         |                  |                                                                                                    |
| Dirección ) http://10.132.1.81/                   |                          |                                         |                         |                  | ▼ Ir Vinculos <sup>1</sup>                                                                                                    |
|                                                   | Deveel enieTM            | FOY200                                  |                         |                  |                                                                                                    |
| Schneider                                         | PowerLogic               | EGX300                                  |                         |                  |                                                                                                    |
| <b>U</b> Electric                                 | Inicio Documentac        | ión<br>Control                          |                         | Mantenimiente    | Desconexión                                                                                                    |
|                                                   | Supervision              | Collado                                 | Diagnosticos            | mainteininteinto | Connguración                                                                                                    |
|                                                   |                          |                                         |                         |                  |                                                                                                    |
| Configuración                                     |                          |                                         | Serial Port             |                  |                                                                                                    |
| Ethernet y TCP/IP<br>Puerte coria                 |                          |                                         |                         |                  |                                                                                                    |
| Conexiones con dispositivos remotos               |                          | Interfaz fi                             | sica: BS485.2 hilos     | -                |                                                                                                    |
| Lista de dispositivos<br>Registro de dispositivos |                          | Modo de transmi                         | ión Automático          |                  |                                                                                                    |
| Exportación del registro de                       |                          | Valasidad on hau                        | fine: 0600              |                  |                                                                                                    |
| Fecha y hora                                      |                          | Velocidad en bao                        | 105. 19000              |                  |                                                                                                    |
| Parámetros del SNMP<br>Elitrado de Modhus TCP/IP  |                          | Par                                     | cad: Ninguna            |                  |                                                                                                    |
| Vinculos de documentación                         |                          | liempo de espera de respu               | esta:   3               | 🔟 (Segundos)     |                                                                                                    |
| Cuentas de usuano<br>Acceso a página Web          |                          | 4                                       | wanzado Anlicar         |                  |                                                                                                    |
| Preferencias                                      |                          |                                         |                         |                  |                                                                                                    |
|                                                   |                          |                                         |                         |                  |                                                                                                    |
|                                                   |                          |                                         |                         |                  |                                                                                                    |
|                                                   |                          |                                         |                         |                  |                                                                                                    |
|                                                   |                          |                                         |                         |                  |                                                                                                    |
|                                                   |                          |                                         |                         |                  |                                                                                                    |
|                                                   |                          |                                         |                         |                  |                                                                                                    |
|                                                   |                          |                                         |                         |                  |                                                                                                    |
|                                                   |                          |                                         |                         |                  |                                                                                                    |
|                                                   |                          |                                         |                         |                  |                                                                                                    |
| 0.722                                             |                          | 2005 2000 0 1 1 1 5 1 1 1 1             |                         |                  | In successful and successful and successf |
| ersion dei tirmware: 3,/UU                        | Copyrigh                 | t 2005-2008 Schneider Electric. Todos I | os derecnos reservados. |                  | Usuario: Administrato                                                                                                    |

En el menú de la izquierda seleccionar LISTA DE DISPOSITIVOS. Inicialmente saldrá una página en blanco. Puesto que en el paso 0 hemos visto que en total tenemos 7 equipos, en el cuadro definimos 8 dispositivos visualizables. Pulsar en el botón DETECCIÓN para que la pasarela automáticamente detecte los equipos en el puerto serie.

| Schneider                                           | Powe         | erLogic™                 | EGX300              | )               |         |                         |                  |         |                   |       |
|-----------------------------------------------------|--------------|--------------------------|---------------------|-----------------|---------|-------------------------|------------------|---------|-------------------|-------|
| <b>U</b> Electric                                   | Inicio<br>Su | Documentaci<br>pervisión | ón<br>Control       |                 | Diag    | nósticos Mar            | ntenimiento      |         | Desco<br>Configur | ració |
|                                                     | _            |                          |                     | Detec           | ción de | dispositivos            |                  |         |                   |       |
| nemet y TCP/IP                                      |              | 1                        |                     |                 | 1000    | 20                      | 09-05-25 1       | 3:25:38 |                   |       |
| erro serie<br>nexiones con dispositivos remotos     | 8            |                          | Direco              | ción de comienz | 0       | Direcció                | Dirección de fin |         |                   |       |
| ta de dispositivos<br>gistro de dispositivos        |              |                          |                     | μ               |         | J10.                    |                  |         |                   |       |
| portación del registro de<br>positivos<br>ba y hora | Currenter    |                          | Tipo de dispositivo |                 |         | Manakan                 | Dise             |         | Tatada            |       |
| rámetros del SNMP                                   | Guardar      | LID 192 100 79           | CMM000              | Asigna          | 10      | Accentida Sant Rei      | ID IOCA          |         | ESIBOC            |       |
| culos de documentación                              | 100          | 10.132.190.70            | CMM000              | CM4000          |         | Acometida - Bacida Roda |                  |         | Vákto             |       |
| entas de usuano<br>ceso a página Web                |              | 10.102.100               | PM500               | PM500           |         | Oficinas bain altillo   | - 3              | 9       | Váldo             |       |
| ferencias                                           | - E          | 139.158.174.211 *        | PM800               | PM800           | -       | General DR Levante      | 4                |         | Válido            |       |
|                                                     | E.           | 139.158.174.211 *        | PM700               | PM700           | -       | AA planta baja          | 5                | 2       | Válido            |       |
|                                                     | M            | 10.132.176.211 -         | PM9c                | PM9c            | -       | Alumbrado Of tecnica    | 6                | 4       | Válido            |       |
|                                                     |              | Puerto serie 💌           |                     | PM700           | •       | Device 7                | 7                |         | Encontrade        | 0     |
|                                                     |              | Puerto serie 👻           |                     | Modbus          | -       |                         | 8                | 1       | Detectand         | •     |

## Schneider Electric España, S.A.

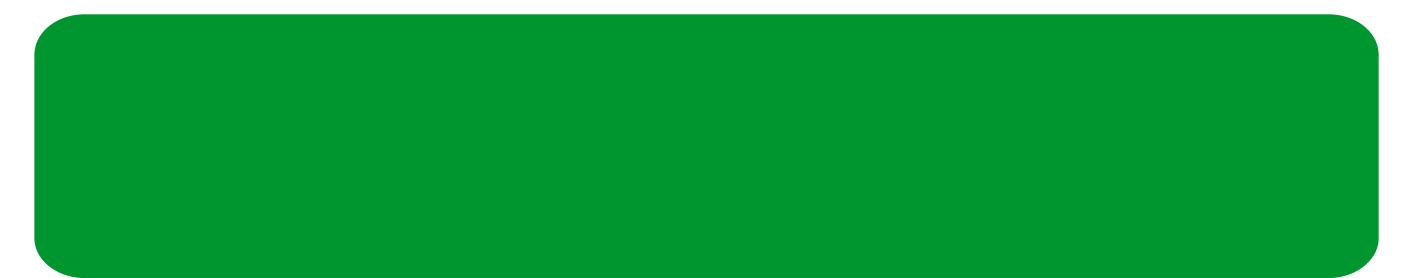

Al ejecutar este proceso verificamos que realmente el dispositivo comunica correctamente con la pasarela, ya que todos los equipos nuevos detectados se indica en la columna de Estado como ENCONTRADO.

En caso de que la pasarela no reconozca a los equipos conectados en el puerto serie, indica que hay algún error en la configuración/conexión de los equipos a la pasarela. Revisar los pasos 0 y 2 junto con el manual de instalación de la pasarela EGX300 y de los dispositivos que no se reconozcan.

Podemos ver que el equipo encontrado es efectivamente el equipo conectado al puerto serie, con un nombre genérico. Se puede observar que la pasarela reconoce automáticamente el tipo de dispositivo, en este ejemplo, una PM700. Dar al equipo el nombre definido en el paso 0, **PM700 prueba**. En la primera columna de la tabla hay una casilla de verificación que debe estar seleccionada para que guarde los datos de los equipos encontrados. Pulsar ACEPTAR, si aparece algún mensaje pidiendo confirmación, aceptar.

Puesto que los equipos conectados al puerto serie ya han sido dados de alta y se ha verificado su comunicación, la instalación física de la pasarela está finalizada y las comunicaciones por el puerto serie son correctas.

#### Schneider Electric España, S.A.

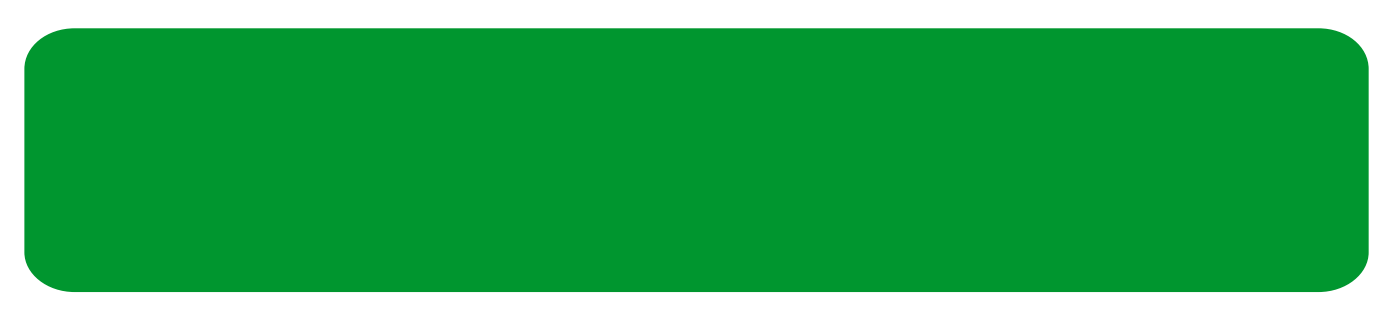

#### Paso 4 : Dar de alta equipos en el puerto ethernet

Para dar de alta equipos supervisados a través del puerto ethernet, no es necesario conectarse físicamente a la pasarela EGX300. Puesto que en el paso 2 hemos configurado la dirección IP de la pasarela, podemos conectar ésta a la red de comunicaciones, y efectuar los pasos siguientes desde cualquier PC conectado a la misma red.

Abrir el navegador Internet Explorer, y escribir la dirección IP que se ha asignado a la pasarela, en nuestro ejemplo: 10.132.1.81

Acto seguido aparecerá la página principal de la pasarela. En el menú de la barra superior clicar en CONFIGURACIÓN

En la nueva pantalla aparecerá un menú a la izquierda, pulsar en CONEXIÓN CON DISPOSITIVOS REMOTOS. En esta pantalla hay que indicar las direcciones IP en las que tenemos equipos conectados. Esta información la hemos obtenido en el paso 0. Las direcciones IP del ejemplo son: 10.132.190.78, 10.132.1.93, 139.158.174.211, 10.132.176.211

| 🕼 Abrós + 🕑 - 🖬 🗿 👫 💭 Búscusta 🕚                                        |                                     | 5                  |              |                 |               | 45                   |
|-------------------------------------------------------------------------|-------------------------------------|--------------------|--------------|-----------------|---------------|----------------------|
| <b>Recike 🔄</b> who/(10.132 ( 81)                                       |                                     | <u>.</u>           |              |                 |               | 🕶 🛃 Jr 🛛 Ninculos )  |
| Schneider Pov                                                           |                                     |                    |              |                 |               | Descension           |
|                                                                         | Supervisión Control                 |                    | Diagnós      | ticos           | Mantenimiento | Configuración        |
| © Configuración                                                         | Cone                                | tiones co          | in disp      | ositivos re     | motos         | 1                    |
| Conexiones con dispositivos remotos<br>Lista de dispositivos            | ×. (it                              | . [132             | . [190       | . 78            |               |                      |
| Registro de o spositivos<br>Exportación del registro de<br>dispositivos | 2 11                                | ,  132<br>0 . [168 | . 1<br><br>  | ,  93<br>. [21] |               |                      |
| Fechaly hora<br>Parametros del SNMP<br>Filtrado de Modous 700MP         | 4 fr                                | , [132<br>[5       | , 178        | , 211           |               |                      |
| Vincules de documentación<br>Cuantas de usuario<br>Acceso a nácima Web  | 8 0                                 |                    | 0            | 0               |               |                      |
| Preferencias                                                            | 7. (C<br>B (C                       | ۹.<br>             |              | .0              |               |                      |
|                                                                         | 9.0                                 | ].<br>5            | .0           | .0              |               |                      |
|                                                                         | 51. D                               | ۹.<br>۹.           | .0           | .0              |               |                      |
|                                                                         | 12. (2<br>13. (2                    | . p                | . D          | , 0<br>. 0      |               |                      |
|                                                                         | 14.                                 | þ                  | D            | . 0             |               | 0                    |
|                                                                         | 16. (D<br>16. (D                    | 의.<br>이.           | . ID<br>. ID | .0              |               |                      |
| ersión del firmware: 3,700                                              | Copyright 2005-2000 Schoelder Elect | ric Todas los      | cereshos (   | eservados       |               | Usuaro: Administrato |

Ahora hay que definir los equipos que tenemos conectados a través de cada dirección IP. En el menú de la izquierda, pulsar en LISTA DE DISPOSITIVOS.

En esta pantalla, se deben visualizar los equipos previamente definidos con comunicaciones por el puerto serie (si los hubiera).

En el paso 0 hemos definido los nombres y tipo de los equipos, junto a su dirección modbus, y la pasarela a través de la cual están comunicados:

Acometida - Sant Boi, CM4000, IP 10.132.190.78, dirección modbus 1 Acometida - Bac de Roda, CM4000, IP 10.132.1.93, dirección modbus 1 Oficinas bajo altillo, PM500, IP 10.132.190.78, dirección modbus 9 General DR Levante, PM800, IP 139.158.174.211, dirección modbus 1 AA planta baja, PM700, IP 139.158.174.211, dirección modbus 2 Alumbrado Of tecnica, PM9C, IP 10.132.176.211, dirección modbus 4

Hay que tener en cuenta que algunos de estos equipos tienen la misma dirección modbus porque están instalados en lazos de comunicaciones independientes. Esto puede suponer un problema para poder acceder a un equipo determinado, ya que internamente se reconoce a un equipo por su dirección modbus y no por su nombre. Por ello en la pantalla aparecen unas columnas llamadas ID LOCAL e ID REMOTO. El ID REMOTO hace referencia a la dirección modbus real que tiene cada equipo, mientras que el ID LOCAL es un valor único para cada equipo de la lista de dispositivos, no puede haber dos equipos con el mismo ID LOCAL, pero sí con el mismo ID REMOTO. Si alguna aplicación externa (por ejemplo un software instalado en un PC) quiere comunicar con alguno de los equipos de la lista de dispositivos, debe utilizar como dirección modbus la que aparece en el ID LOCAL. En el ejemplo que estamos tratando hemos asignado direcciones en el ID LOCAL consecutivas del 1 al 7.

## Schneider Electric España, S.A.

| 🚈 PowerLogic™EGX300 - Microsoft Internet Ex                              | plorer                                                                 | _8>                   |  |  |  |  |  |
|--------------------------------------------------------------------------|------------------------------------------------------------------------|-----------------------|--|--|--|--|--|
| Archivo Edición Ver Favoritos Herramientas                               | Ayuda                                                                  |                       |  |  |  |  |  |
| 🔇 Atrás 🔹 🕥 🕗 💌 😰 🐔 🔎 Bús                                                | squeda 👷 Favoritos 🚱 🍰 🎍 📓 - 📴 🐎 🎉 💽                                   |                       |  |  |  |  |  |
| Dirección 🍓 http://10.132.1.81/                                          |                                                                        | 💌 🔁 Ir 🛛 Vinculos 👌   |  |  |  |  |  |
| Schneider                                                                | PowerLogic™ EGX300                                                     |                       |  |  |  |  |  |
| Crectric                                                                 | Supervisión Control Diagnósticos Mantenimiento                         | Configuración         |  |  |  |  |  |
| Configuración                                                            | Lista de dispositivos                                                  |                       |  |  |  |  |  |
| Ethernet y TCP/IP<br>Puerto serie<br>Conexiones con dispositivos remotos | Número de dispositivos visualizables: 🔋 💌                              |                       |  |  |  |  |  |
| Lista de dispositivos<br>Registro de dispositivos                        | Conexión Tipo de dispositivo Nombre del dispositivo ID local ID remoto |                       |  |  |  |  |  |
| Exportación del registro de                                              | 10.132.190.78 🕑 CM4000 👻 Acometida - Sant Boi 1 1                      |                       |  |  |  |  |  |
| Fecha y hora                                                             | 10.132.1.93 Z CM4000 Z Acometida - Bac de Roda 2 1                     |                       |  |  |  |  |  |
| Filtrado de Modbus TCP/IP                                                | 10.132.190.78 Z PM600 Z Oficinas bajo altillo 3 9                      |                       |  |  |  |  |  |
| Vinculos de documentación<br>Cuentas de usuario                          | 139.158.174.211 PM800 PM800 General DR Levante 4 1                     |                       |  |  |  |  |  |
| Acceso a página Web                                                      | 139.158.174.211 PM700 AA planta baja 5 2                               |                       |  |  |  |  |  |
| Preterencias                                                             | 10.132.176.211 PM9c Alumbrado Of tecnica 6 4                           |                       |  |  |  |  |  |
|                                                                          | Puerto serie Y PM700 Y PM700 prueba 7                                  |                       |  |  |  |  |  |
|                                                                          | Puerto serie 💌 Modbus 💌                                                |                       |  |  |  |  |  |
|                                                                          | Detección Aplicar                                                      |                       |  |  |  |  |  |
| Versión del firmware: 3,700                                              | Copyright 2005-2008 Schneider Electric. Todos los derechos reservados. | Usuario: Administrato |  |  |  |  |  |

Para verificar que los equipos comunican correctamente con la pasarela EGX pulsar DETECCION, y en la pantalla siguiente INICIAR DETECCIÓN.

Puesto que hemos utilizado las IDs locales 1 a 7, hemos de definir **Dirección de comienzo 1, Dirección de fin 7**. Hemos de verificar que todos los dispositivos aparecen como VALIDO en el columna Estado.

| 2 Electric                                                                                                    | Inicio  | Documentaci<br>nervición | ón<br>Control Diag |                | m fotions Montouliniante |                         | _                       | Desconexi<br>Configuració |           |
|----------------------------------------------------------------------------------------------------|---------|--------------------------|--------------------|----------------|--------------------------|-------------------------|-------------------------|---------------------------|-----------|
|                                                                                                    |         | pervision                | Control            |                | Diag                     | nusiicus mu             | nominento               |                           | comguraci |
| nfiguración                                                                                                    | -       |                          |                    | Detec          | ción de                  | dispositivos            | 00.05.05.45             | 10.05                     |           |
| ernet y TCP/IP<br>rto serie                                                                                                    |         | 1                        | Direco             | ión de comient | 0                        | 20<br>Direcció          | 09-05-25 15<br>n de fin | (12:05                    |           |
| exiones con dispositivos remotos<br>a de dispositivos                                                                                                    | 3       | -                        | 201000             | 1              |                          | 7                       |                         |                           |           |
| istro de dispositivos<br>ortación del registro de                                                                                                    |         |                          |                    |                |                          |                         |                         |                           |           |
| Exponence of the second of the second of the |         | -                        | Tipo de            | e dispositivo  |                          |                         |                         | _                         | -         |
|                                                                                                    | Guardar | Conexton                 | Definido           | Asigna         |                          | Nombre                  | ID local                | D remoto                  | Estado    |
|                                                                                                    | ι.      | 10.132.190.78            | CM4UUU             | CM4000         |                          | Acometida - Sant Boi    |                         | 1                         | Válido    |
|                                                                                                    | M       | 10.132.1.93 💌            | CM4UUU             | CM4000         | ×                        | Acometida - Bac de Roda | 2                       |                           | Válido    |
| erencias                                                                                                    |         | 10.132.190.78            | PM500              | PM600          | ~                        | Oficinas bajo altillo   | 3                       | 9                         | Válido    |
|                                                                                                    |         | 139.158.174.211 -        | PM800              | PM800          | ~                        | General DR Levante      | 4                       | 1                         | Válido    |
|                                                                                                    | Res.    | 139.158.174.211          | PM700              | PM700          | *                        | AA planta baja          | 5                       | 2                         | Válido    |
|                                                                                                    | M       | 10.132.176.211 💌         | PM9c               | PM9c           | ¥                        | Alumbrado Of tecnica    | 6                       | 4                         | Válido    |
|                                                                                                    | 1       | Puerto serie 💌           | PM700              | PM700          | -                        | PM700 prueba            | 7                       |                           | Válido    |

## Schneider Electric España, S.A.

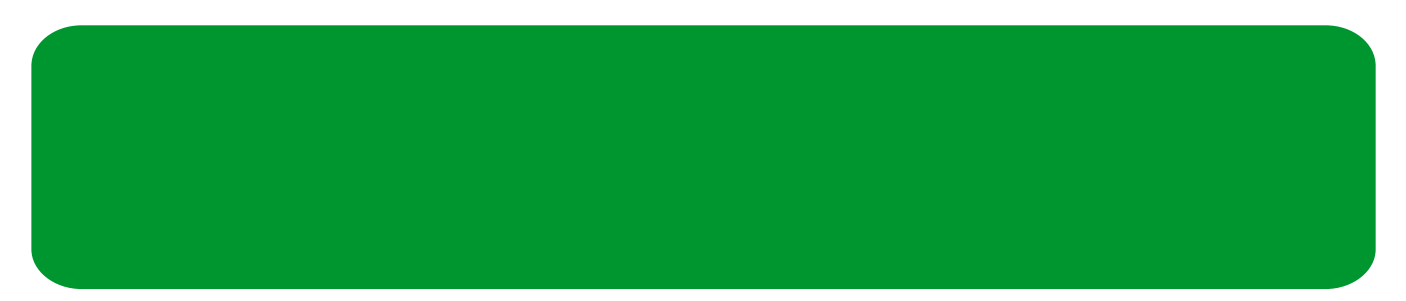

## Paso 5 : Configurar el registro de datos

Abrir el navegador Internet Explorer, y escribir la dirección IP que se ha asignado a la pasarela, en nuestro ejemplo: 10.132.1.81

Acto seguido aparecerá la página principal de la pasarela. En el menú de la barra superior clicar en CONFIGURACIÓN

En la nueva pantalla aparecerá un menú a la izquierda, pulsar en FECHA Y HORA. Poner en hora la pasarela y la desviación horaria, así como el inicio y fin del horario de verano.

| Powertogic Lax300 - Plicrosoft Internet                | explorer                   |                                         |                                        |                            |            | =1012       |  |  |
|--------------------------------------------------------|----------------------------|-----------------------------------------|----------------------------------------|----------------------------|------------|-------------|--|--|
| Archivo Edición Ver Favoritos Herramien                | tas Ayuda                  |                                         |                                        |                            |            |             |  |  |
| 🕒 Akrás 🔹 🕞 🖌 💌 😰 🐔 🔎                                  | Búsqueda 🧙 Favoritos 🔗 🔗   | • 😓 🔳 • 🦲 🐘 🔣 🔇                         | Σ                                      |                            |            |             |  |  |
| Dirección 1 http://10.132.1.81/                        |                            |                                         |                                        |                            | • 🔁 lr     | Vinculos ×  |  |  |
|                                                        | Description                | H EOVOOD                                |                                        |                            |            |             |  |  |
| Schneider                                              | PowerLogic '               | " EGX300                                |                                        |                            |            |             |  |  |
| <b>U</b> Electric                                      | Inicio Documer             | itación                                 |                                        |                            | Desco      | nexión      |  |  |
|                                                        | Supervision                | Lontrol                                 | Diagnosticos                           | Mantenimiento              | Configur   | acion       |  |  |
|                                                        |                            |                                         |                                        |                            |            |             |  |  |
| Configuración                                          |                            |                                         | Fecha y hora                           |                            |            |             |  |  |
| Ethernet y TCP/IP                                      |                            | Activar eincronización boraria de red.  |                                        |                            |            |             |  |  |
| Puerto serie<br>Conexiones con dispositivos remotos    |                            |                                         |                                        |                            |            |             |  |  |
| Lista de dispositivos                                  |                            | Fech                                    | a                                      | Hora                       |            |             |  |  |
| Exportación del registro de                            |                            | 2009 💌 Mayo                             | ✓ 25 ✓                                 | 13 • 16 • 42 •             |            |             |  |  |
| dispositivos                                           |                            |                                         |                                        |                            |            |             |  |  |
| Parámetros del SNMP                                    | Parámetros de zona horaria |                                         |                                        |                            |            |             |  |  |
| Filtrado de Modbus TCP/IP<br>Vinculos de documentación |                            | Desviación de zona horaria: UTC+01:00 🔽 |                                        |                            |            |             |  |  |
| Cuentas de usuario                                     |                            | Habilitar                               | ajuste automático del horario de verar | no: 🔽                      |            |             |  |  |
| Acceso a página Web<br>Preferencias                    |                            | Inicio del horario de verano:           | Quinto o último 💌 Domingo 💌 de         | e Marzo 💌 a la/s 02:00 💌   |            |             |  |  |
|                                                        |                            | Finalización del horario de verano:     | Quinto o último 💌 Domingo 💌 di         | e Octubre 💌 a la/s 02:00 💌 |            |             |  |  |
|                                                        |                            |                                         | Aplicar                                |                            |            |             |  |  |
|                                                        |                            |                                         |                                        |                            |            |             |  |  |
|                                                        |                            |                                         |                                        |                            |            |             |  |  |
|                                                        |                            |                                         |                                        |                            |            |             |  |  |
|                                                        |                            |                                         |                                        |                            |            |             |  |  |
|                                                        |                            |                                         |                                        |                            |            |             |  |  |
|                                                        |                            |                                         |                                        |                            |            |             |  |  |
|                                                        |                            |                                         |                                        |                            |            |             |  |  |
| /ersión del firmware: 3,700                            | Сору                       | right 2005-2008 Schneider Electric.     | Todos los derechos reservados.         |                            | Usuario: A | dministrato |  |  |
| Lista                                                  | 0.96                       |                                         |                                        |                            | a Internet |             |  |  |

En la nueva pantalla aparecerá un menú a la izquierda, pulsar en REGISTRO DE DISPOSITIVOS.

Indicar el intervalo de registro, según valores predeterminados: 5, 15, 30 ó 60 minutos. Para cada uno de los equipos que tenemos definidos en la lista de dispositivos podemos activar o no el registro de datos. Por defecto se registran unos valores predeterminados, pero pulsando en el link TEMAS se puede personalizar las variables a registrar para cada dispositivo. Por ejemplo, pulsar TEMAS para el equipo **PM700 prueba**.

| Schneider                                                                                        | PowerLogic <sup>1</sup> | MEGX300                      |                                    |                                        |                                            |              | Dacco      | navión    |  |
|--------------------------------------------------------------------------------------------------|-------------------------|------------------------------|------------------------------------|----------------------------------------|--------------------------------------------|--------------|------------|-----------|--|
| Electric                                                                                         | Supervisión             | Control                      | Control Diagnósticos Mantenimiento |                                        |                                            |              | Configurac |           |  |
| Configuración                                                                                    |                         |                              | Registro de                        | e dispositivo                          | s                                          |              |            |           |  |
| Ethernet y TCP/IP<br>Puerto serie<br>Conexiones can dispositivos remotos                         |                         |                              |                                    |                                        |                                            |              |            |           |  |
| Lista de dispositivos<br>Registro de dispositivos<br>Exportación del registro de<br>dispositivos |                         | Nombre del dispositivo       | Tipo de dispositivo ş              | Registro<br>seleccionar tode<br>borrar | Purgar datos<br>seleccionar todo<br>borrar | Personalizar |            |           |  |
| Fecha y hora<br>Parimetros del SNMD                                                              |                         | Acometida - Sant Boi         | CM4000                             | 1                                      | П                                          | temas *      |            |           |  |
| Filtrado de Modbus TCP/IP                                                                        |                         | Acometida - Bac de Roda      | CM4000                             | 5                                      |                                            | temas *      |            |           |  |
| Vinculos de documentación                                                                        |                         | Oficinas bajo altillo        | PM500                              | 5                                      | Ξ.                                         | temas *      |            |           |  |
| Acceso a página Web                                                                              |                         | General DR Levante           | PM800                              | 5                                      | E                                          | temas *      |            |           |  |
| Preferencias                                                                                     |                         | AA planta baja               | PM700                              | <b>v</b>                               | Π.                                         | temas *      |            |           |  |
|                                                                                                  |                         | Alumbrado Of tecnica         | PM9c                               | 4                                      | Г                                          | temas *      |            |           |  |
|                                                                                                  |                         | PM700 prueba                 | PM700                              |                                        |                                            | temas        |            |           |  |
|                                                                                                  |                         |                              | A                                  | plicar                                 |                                            |              |            |           |  |
| rsión del firmware: 3,700                                                                        | Cop                     | right 2005-2008 Schneider El | ectric. Todos los derech           | ios reservados.                        |                                            |              | Usuario: A | dministra |  |

Por defecto se registran únicamente energías en la PM700, pero se pueden seleccionar todos los valores que aparecen en la pantalla, con un máximo de 12 variables por equipo. Pulsar APLICAR para guardar los cambios.

## Schneider Electric España, S.A.

| PowerLogic <sup>1+</sup> EGX300 - Microsoft Internet         | Explorer                 |                                                     |                                |               |            | _8          |
|--------------------------------------------------------------|--------------------------|-----------------------------------------------------|--------------------------------|---------------|------------|-------------|
| Archivo Edición Ver Favoritos Herramieni                     | tas Ayuda                |                                                     |                                |               |            |             |
| 🌀 Atrás 🔹 🕥 🖌 💌 😰 🏠 🔎                                        | Búsqueda 🤺 Favoritos 🧭 🍰 | • 🔩 🔳 • 🛄 💱 🏭 🐼                                     |                                |               |            |             |
| irección 🍓 http://10.132.1.81/                               |                          |                                                     |                                |               | • 🔁 Ir     | Vinculos    |
|                                                              | Powerl ogieT             | M ECV200                                            |                                |               |            |             |
| Schneider                                                    | FowerLogic               | EGX300                                              |                                |               |            |             |
| Electric                                                     | Supervisión              | Control Dia                                         | unósticos h                    | lantenimiento | Configur   | ación       |
|                                                              |                          |                                                     |                                |               |            |             |
|                                                              | (2. Antionda)            |                                                     |                                |               |            |             |
| Configuración                                                | (5 McInado)              | Nombre del dispositivo                              | Tino de dispositivo            |               |            |             |
| Ethernet y TCP/IP<br>Puerto serie                            |                          | PM700 prueba                                        | PM700                          |               |            |             |
| Conexiones con dispositivos remotos<br>Lista de dispositivos |                          | Activado<br>seleccionar todo I borrar               | Nombre tema                    |               |            |             |
| Registro de dispositivos<br>Exportación del registro de      |                          | <b>N</b>                                            | Energía aparente (kVAh)        |               |            |             |
| dispositivos                                                 |                          | <u>v</u>                                            | Energía activa (kWh)           |               |            |             |
| Fecha y hora<br>Parámetros del SNMP                          |                          | <b>v</b>                                            | Energía react. (kVARh)         |               |            |             |
| Filtrado de Modbus TCP/IP                                    |                          |                                                     | Potencia aparente total (kVA)  |               |            |             |
| Vinculos de documentacion<br>Cuentas de usuario              |                          |                                                     | Potencia activa total (kW)     |               |            |             |
| Acceso a página Web                                          |                          | E                                                   | Potencia reactiva total (kVAR) |               |            |             |
| Preferencias                                                 |                          |                                                     | Demanda potencia activa (kW)   |               |            |             |
|                                                              |                          | E                                                   | Demanda potencia reactiva (kVA | R)            |            |             |
|                                                              |                          |                                                     | Demanda de intensidad 1        |               |            |             |
|                                                              |                          | <b>—</b>                                            | Demanda de intensidad 2        |               |            |             |
|                                                              |                          |                                                     | Demanda de intensidad 3        |               |            |             |
|                                                              |                          |                                                     | Intensidad 1                   |               |            |             |
|                                                              |                          |                                                     | Intensidad 2                   |               |            |             |
|                                                              |                          | Г                                                   | Intensidad 3                   |               |            |             |
|                                                              |                          |                                                     | Media de intensidad            |               |            |             |
|                                                              |                          | E                                                   | Tensión 1-2                    |               |            |             |
|                                                              | 4                        | -                                                   |                                |               |            | <u> </u>    |
| ersión del firmware: 3,700                                   | Соруг                    | right 2005-2008 Schneider Electric. Todos los derec | chos reservados.               |               | Usuario: A | dministrato |

## Schneider Electric España, S.A.